## Actualizar información cargada en el sistema.

**Aplica para las fracciones:** 

- **VII Directorio.** •
- XVII Información curricular y sanciones administrativas. •
- XIX Servicios ofrecidos. •
- XX Tramites ofrecidos. •

Ingrese al sitio "Plataforma Nacional de Transparencia" e inicie sesión.

https://www.plataformadetransparencia.org.mx

Una vez iniciada la sesión de clic en la pestaña de inicio y luego en "Portales de Obligaciones de Transparencia" como se indica en la figura 1

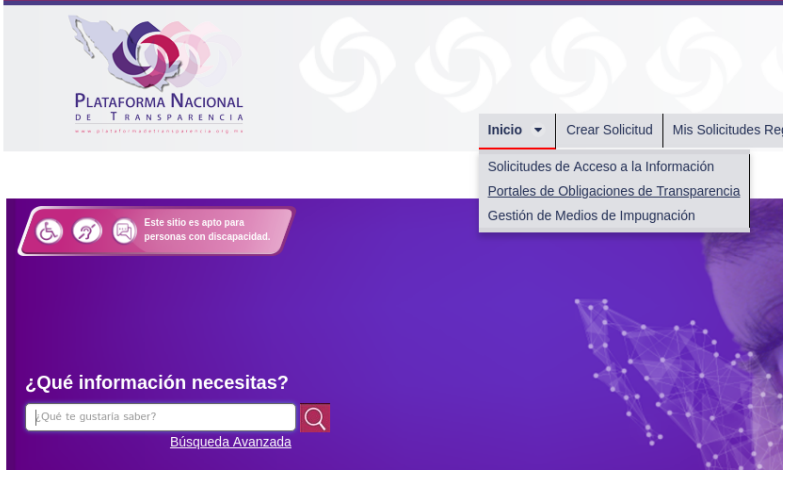

Figura 1: Acceso al SIPOT

En el menú del SIPOT de clic en "Carga de información" y en "Administración de información" como lo indica la Figura 2.

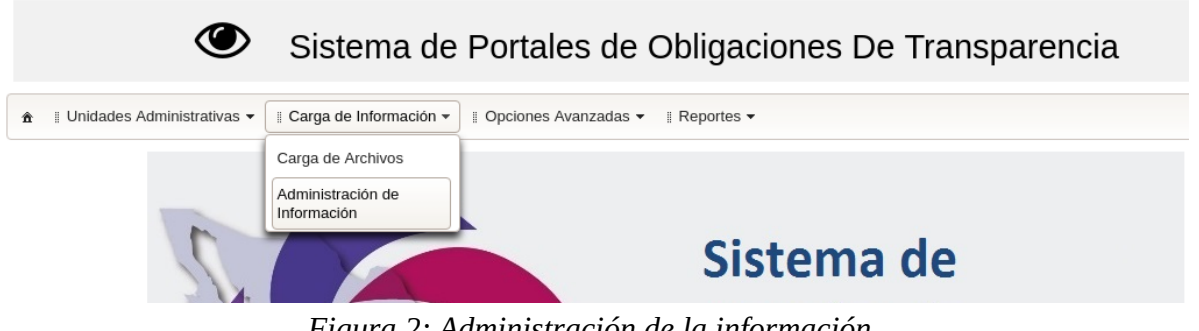

Figura 2: Administración de la información

Aparece una ventana como la de la Figura 3, Seleccione la normatividad, **2018:** *LGTAIP\_LTG\_2018* y su unidad, de clic en el botón **"Buscar"** 

| ۲                             | Sistema de Po                                                                                                    | ortales de         | Obligaciones D | e Transparencia                   |   |  |
|-------------------------------|----------------------------------------------------------------------------------------------------|--------------------|----------------|-----------------------------------|---|--|
| ♠ I Unidades Administrativa   | ıs ▼ ∥ Carga de Información ▼ ∥ C                                                                                                    | Ipciones Avanzadas | ▼ # Reportes ▼ |                                   |   |  |
| Administración de Información | I                                                                                                    |                    |                |                                   |   |  |
| Organismo Garante:            | Federación                                                                                                    | •                  | Normatividad:  | Seleccione una opción 🔹           |   |  |
| Sujeto Obligado:              | de: Instituto Politicanico Nacional (IPN) + Ur Seleccione una opción<br>Seleccione una opción - Ley General de Transparencia y Acceso a la Información Pública_Ámbito Federal<br>LGTAPL_FIG_2018 |                    |                |                                   |   |  |
| Usuario:                      |                                                                                                    |                    |                |                                   |   |  |
|                               |                                                                                                    |                    |                |                                   |   |  |
|                               | Normativida                                                                                                    | ad:                |                | LGTAIP_LTG_2018                   | • |  |
|                               | Unidad Adn                                                                                                    | ninistrat          | iva :          | CENTRO DE ESTUDIOS TECNOLOGICOS W | • |  |
|                               |                                                                                                    |                    |                | ± Buscar                          |   |  |

Figura 3: Acceder a normatividad y unidad

Se desplegaran las fracciones correspondientes a su unidad como en la Figura 4, seleccione la fracción que desea modificar.

| Administración de Informació                                                                                                    | n                                                           |   |                         |                                   |
|----------------------------------------------------------------------------------------------------|-------------------------------------------------------------|---|-------------------------|-----------------------------------|
| Organismo Garante:                                                                                                    | Federación                                                  | - | Normatividad:           | LGTAIP_LTG_2018                   |
| Sujeto Obligado:                                                                                                    | Instituto Politécnico Nacional (IPN)                        | - | Unidad Administrativa : | CENTRO DE ESTUDIOS TECNOLOGICOS W |
| Usuario:                                                                                                    | dperezl@ipn.mx                                              | - |                         | ± Buscar                          |
| G - LGTAIP (Base)     ARTÍCULO - 70     FRACCION -     FRACCION -     FRACCION -     FRACCION -     FRACCION -     FRACCION -     FRACCION -     FRACCION - | VII<br>XI<br>XVII<br>XIX<br>XXX Tramites ofrecidos<br>XXVII |   |                         |                                   |

Figura 4: Listado de fracciones

Al seleccionar la fracción aparecerá la pantalla de filtros (Figura 5) con 3 botones al inicio de la pagina (Figura 6).

| 6 Limping  | O Dueser | . Agreener  |
|------------|----------|-------------|
| çı Limpiar | D Buscar | 🛛 🕂 Agregar |

Figura 6: Botones filtros

| Organismo Garante: Federación        |                      | •                            | Normatividad:              | LGTAIP_LTG_2018               | ~       |  |  |
|--------------------------------------|----------------------|------------------------------|----------------------------|-------------------------------|---------|--|--|
| ijeto Obligado:                      | Instituto Politécnie | co Nacional (IPN) 👻          | Unidad Administrativa :    | CENTRO DE ESTUDIOS TECNOLOGIO | COS W - |  |  |
| suario:                              | dperezl@ipn.mx       | •                            |                            | ± Buscar                      |         |  |  |
|                                      |                      | Trámites ofrecidos           |                            |                               |         |  |  |
| ▼ 47 - LGTAIP (Base) ▼ 47 ARTÍCULO - | 70                   | Filtros Avanzados            |                            |                               |         |  |  |
| S FRACCIO                            | 4 - VII              |                              |                            |                               |         |  |  |
| STRACCION - XI                       |                      |                              | 💠 Limpiar 🔎 Buscar 🕂 Agree | gar 🝵 Borrar 🛬 Descarga       |         |  |  |
| I FRACCIO                            | I - XVII             |                              |                            |                               |         |  |  |
| FRACCION - XIX     FRACCION - XX     |                      | 1-0                          |                            |                               |         |  |  |
| S FRACCIO                            | I - XXVII            |                              |                            | Se encontraron 0 registros.   |         |  |  |
|                                      |                      |                              | Seleccionar                |                               | Edita   |  |  |
|                                      |                      | No se encontraron registros. |                            |                               |         |  |  |

Figura 5: Pantalla de filtros

Si desea agregar un nuevo registro, de clic en botón *Agregar* e inmediatamente sale el siguiente formulario.

|                                                                     | C Cancelar + Agregar    |  |
|---------------------------------------------------------------------|-------------------------|--|
| Ejercicio                                                           |                         |  |
| Fecha de inicio del periodo que se informa                          | 8                       |  |
| Fecha de término del periodo que se informa                         |                         |  |
| Tipo de normatividad (catálogo)                                     | Seleccione una opción 👻 |  |
| Denominación de la norma que<br>se reporta                          |                         |  |
| Fecha de publicación en DOF u otro medio<br>oficial o institucional |                         |  |
| Fecha de última modificación, en su caso                            | <b>T</b>                |  |
| Hipervínculo al documento de la<br>norma                            |                         |  |
| Área(s) responsable(s) que<br>genera(n), posee(n), publica(n) y     |                         |  |

Figura 6: Formulario Agregar campo

Para editar un registro, de clic en botón *Buscar* y aparecerán todos los registros realizados en ese formato (Figura 7) . Se desliza de manera horizontal hacia la derecha hasta llegar al final de la fila de los registros donde encuentre la columna "Editar" (Figura 8) . De clic en el icono que aparece dentro de la celda, y aparecerá un formulario como el de la Figura 9.

Realice todos los cambios necesarios en el registro y de clic en el botón guardar. *Con esto habrá actualizado el registro en el formato cargado al sistema con anterioridad.* 

|             | ¢ L                  | impiar 🔎 Buscar | + Agregar 💼 Borra | ar 🛓 Descarga 1-19  | -                    |   |
|-------------|----------------------|-----------------|-------------------|---------------------|----------------------|---|
|             |                      |                 |                   |                     |                      |   |
|             |                      |                 | H (+)             |                     |                      |   |
|             |                      |                 | 1                 | - 13                |                      |   |
|             |                      |                 | Se encontraro     | n 19 registros.     |                      | _ |
| Seleccionar | Sujeto Obligado      | Usuario         | Ejercicio         | Fecha de inicio del | Fecha de término del |   |
|             | Instituto Politécnic | dperezl@ipn.mx  | 2018              | 01/04/2018          | 30/05/2018           | с |
|             | Instituto Politécnic | dperezl@ipn.mx  | 2018              | 01/04/2018          | 30/05/2018           | с |
|             | Instituto Politécnic | dperezl@ipn.mx  | 2018              | 01/04/2018          | 30/05/2018           | с |
|             | Instituto Politécnic | dperezl@ipn.mx  | 2018              | 01/04/2018          | 30/05/2018           | с |
|             | Instituto Politécnic | dperezl@ipn.mx  | 2018              | 01/04/2018          | 30/05/2018           | С |
|             | Instituto Politécnic | dperezl@ipn.mx  | 2018              | 01/04/2018          | 30/05/2018           | с |
|             | Instituto Politécnic | dperezl@ipn.mx  | 2018              | 01/04/2018          | 30/05/2018           | с |
|             | Instituto Politécnic | dperezl@ipn.mx  | 2018              | 01/04/2018          | 30/05/2018           | с |
|             | Instituto Politécnic | dperezl@ipn.mx  | 2018              | 01/04/2018          | 30/05/2018           | с |
|             | Instituto Politécnic | dperezl@ipn.mx  | 2018              | 01/04/2018          | 30/05/2018           | с |
|             | Instituto Politécnic | dperezl@ipn.mx  | 2018              | 01/04/2018          | 30/05/2018           | с |
|             | Instituto Politécnic | dperezl@ipn.mx  | 2018              | 01/04/2018          | 30/05/2018           | с |
|             |                      | •               | Se encontraro     | n 19 registros      |                      |   |

Figura 7: Registros realizados

| Se encontraron 8 registros. |                      |                      |                      |                     |                      |                      |        |
|-----------------------------|----------------------|----------------------|----------------------|---------------------|----------------------|----------------------|--------|
| s, en su c                  | Hipervínculo informa | Hipervinculo al sist | Área(s) responsable( | Fecha de validación | Fecha de actualizaci | Nota                 | Editar |
|                             |                      |                      | CET 1 WCB, Subdirecc | 30/03/2018          | 30/03/2018           | No existe Hipervincu | 1      |
|                             |                      |                      | CET 1 WCB, Subdirecc | 30/03/2018          | 30/03/2018           | No existe Hipervincu | 1      |
|                             |                      |                      | CET 1 WCB, Departame | 30/03/2018          | 30/03/2018           | No existe Hipervincu |        |
|                             |                      |                      | CET 1 WCB, Departame | 30/03/2018          | 30/03/2018           | No existe Hipervincu |        |
|                             |                      |                      | CET 1 WCB, Departame | 30/03/2018          | 30/03/2018           | No existe Hipervincu |        |
|                             |                      |                      | CET 1 WCB, Departame | 30/03/2018          | 30/03/2018           | No existe Hipervincu |        |
|                             |                      |                      | CET 1 WCB, Departame | 30/03/2018          | 30/03/2018           | No existe Hipervincu |        |
|                             |                      |                      | CET 1 WCB, Departame | 30/03/2018          | 30/03/2018           | No existe Hipervincu |        |

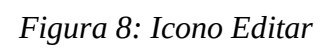

| ites ofrecidos                                                 |                                                                       |                                                                                    |  |  |  |
|----------------------------------------------------------------|-----------------------------------------------------------------------|------------------------------------------------------------------------------------|--|--|--|
|                                                                |                                                                       | Cancelar O Guardar                                                                 |  |  |  |
| Ejercicio                                                      | 2018                                                                  |                                                                                    |  |  |  |
| Fecha de inicio del periodo que se                             | informa                                                               | 01/01/2018                                                                         |  |  |  |
| Fecha de término del periodo que                               | se informa                                                            | 31/03/2018 0                                                                       |  |  |  |
| Denominación del trámite                                       | Solicitud de                                                          | dictamen de la Comisión de Situación Escolar                                       |  |  |  |
| Tipo de usuario y/o población<br>objetivo                      | o de usuario y/o población Alumnos del plantel                        |                                                                                    |  |  |  |
| Descripción del objetivo del<br>trámite                        | Autorizacion para presentar exámenes, reinscripcion y/o recursamiento |                                                                                    |  |  |  |
| Modalidad del trámite                                          | Presencial                                                            |                                                                                    |  |  |  |
| Hipervínculo a los requisitos<br>para llevar a cabo el trámite | http://www.cet1.ipn.mx                                                |                                                                                    |  |  |  |
| Documentos requeridos                                          | Solicitud deb                                                         | idamente requisitada, boleta de calificaciones, carta de motivos, fotografías, (en |  |  |  |
| Hipervínculo al/los formatos<br>respectivos                    | http://www.ce                                                         | http://www.cet1.ipn.mx                                                             |  |  |  |
| Tiempo de respuesta por parte<br>del sujeto Obligado           | 10 dias habil                                                         | 10 dias habiles posteriores a la solicitud                                         |  |  |  |
| Vigencia de los resultados del                                 |                                                                       |                                                                                    |  |  |  |

Figura 9: Formulario Editar